## **JMP Installation Instructions**

Step 1. Download the JMP Installer (Windows, Mac) and Annual License (Windows, Mac).

## Windows

## MacOS

**Step 2.** Run the installer. Proceed until you reach this screen. Click "Finish".

| 📩 Setup - JMP Pro 17.0 64bi            | X                                                                  |
|----------------------------------------|--------------------------------------------------------------------|
|                                        | Completing the JMP Pro 17.0<br>64bit Setup Wizard                  |
|                                        | Setup has finished installing JMP Pro 17.0 64bit on your computer. |
| OFFICE OF<br>Information<br>Technology | Click Finish to exit Setup.                                        |
|                                        | Finish                                                             |

**Step 3.** Run the Annual License. Proceed until you reach this screen. Click "Finish".

Setup - JMP Pro 17.0 2023-2024 Annual License
 Ormpleting the JMP Pro 17.0 2023-2024 Annual License Setup Wizard

 Setup has finished installing JMP Pro 17.0 2023-2024 Annual License on your computer.

 Citk Finish to exit Setup.

 Finish

**Step 2.** Open the installer package. (If it does not allow you to install because it is from an unidentified developer, Control + Click it from your Downloads) Proceed until you reach this screen. Click "Close".

| <ul> <li>Introduction</li> <li>License</li> <li>Destination Select</li> <li>Installation Type</li> <li>Installation</li> <li>Summary</li> </ul> The installation was successful. The software was installed. | • • •                                                                                                    | 🥪 Install JMP Pro 17.0.0                                               |
|----------------------------------------------------------------------------------------------------|----------------------------------------------------------------------------------------------------|------------------------------------------------------------------------|
| <ul> <li>Introduction</li> <li>License</li> <li>Destination Select</li> <li>Installation Y</li> <li>Summary</li> <li>The installation was successful.<br/>The software was installed.</li> </ul>             |                                                                                                    | The installation was completed successfully.                           |
|                                                                                                    | <ul> <li>Introduction</li> <li>License</li> <li>Destination Select</li> <li>Installation</li> <li>Installation</li> <li>Summary</li> </ul> | <b>The installation was successful.</b><br>The software was installed. |
| Go Back                                                                                                    | recimorogy                                                                                                    | Go Back Close                                                          |

**Step 3.** Run the Annual License. Proceed until you reach this screen. Click "Close".

|                                                                                                    | The installation was completed successfully.                           |
|----------------------------------------------------------------------------------------------------|------------------------------------------------------------------------|
| <ul> <li>Introduction</li> <li>License</li> <li>Destination Select</li> <li>Installation Type</li> <li>Installation</li> <li>Summary</li> </ul> | <b>The installation was successful.</b><br>The software was installed. |
| (interesting)                                                                                                    | Go Back C                                                              |

JMP Pro 17 is installed. You can ignore any messages about registering for a license.